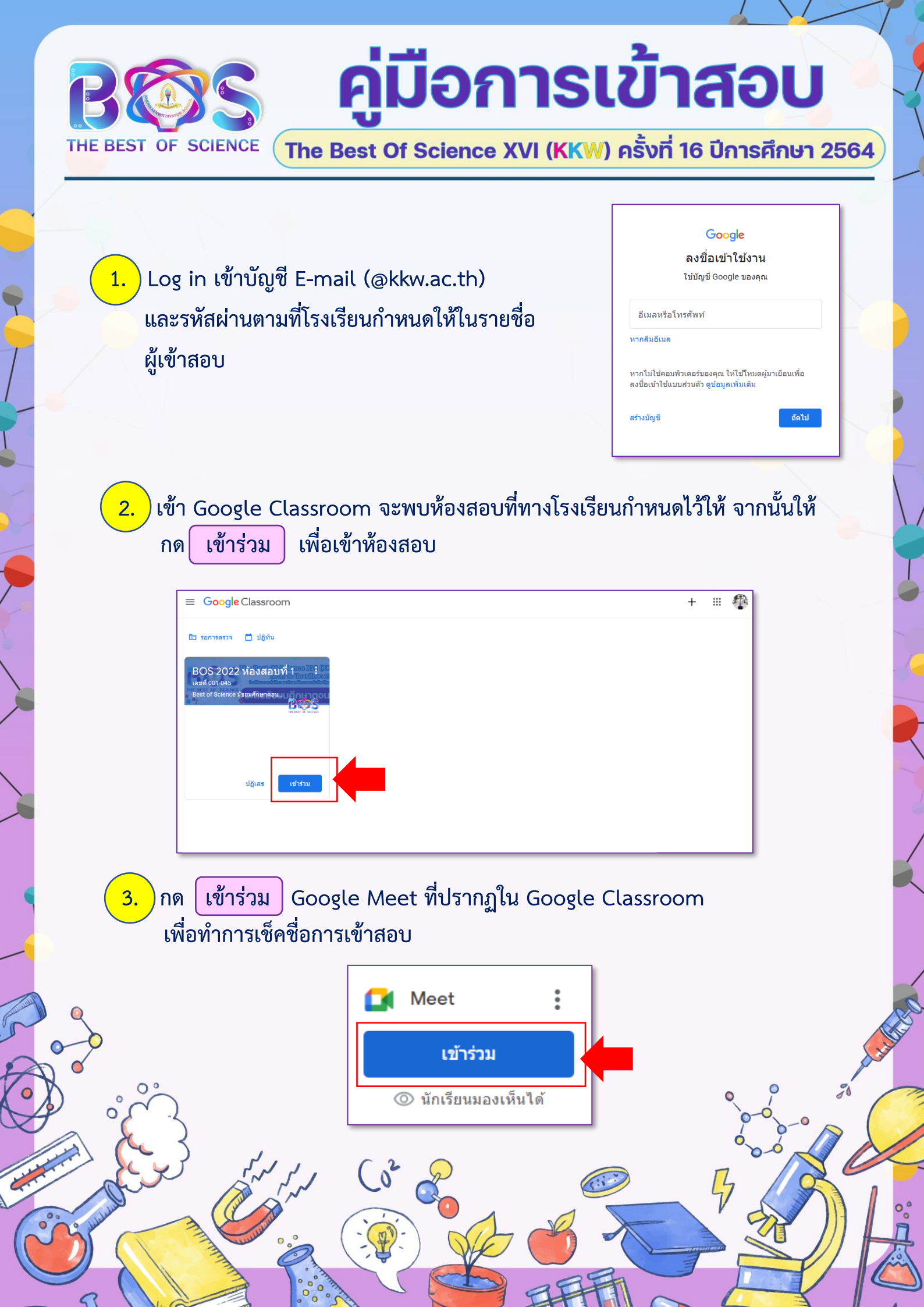

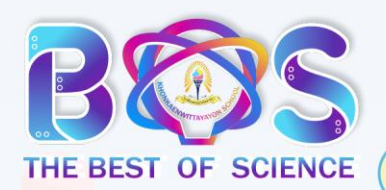

00

## คู่มือการเข้าสอบ

The Best Of Science XVI (KKW) ครั้งที่ 16 ปีการศึกษา 2564

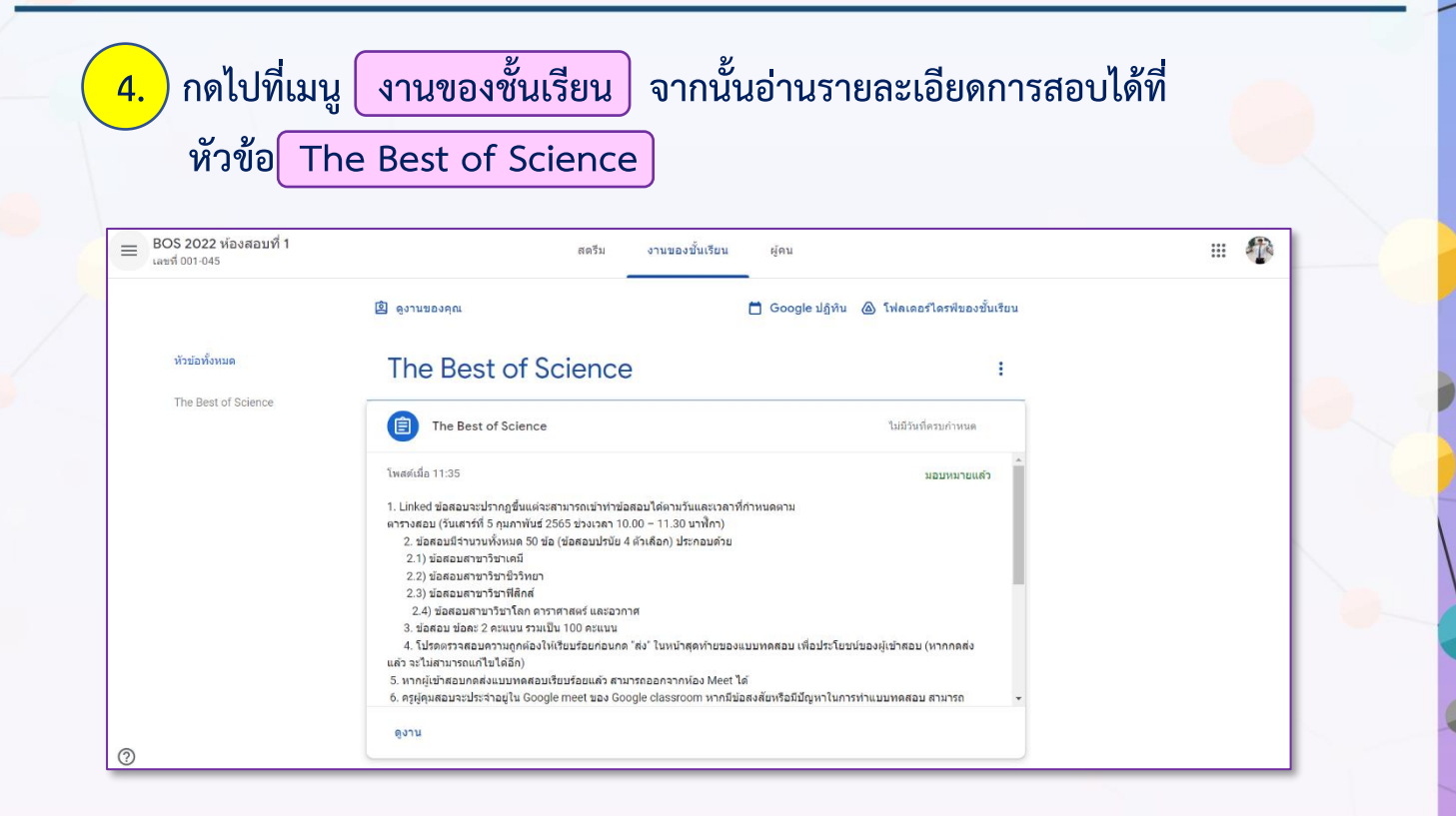

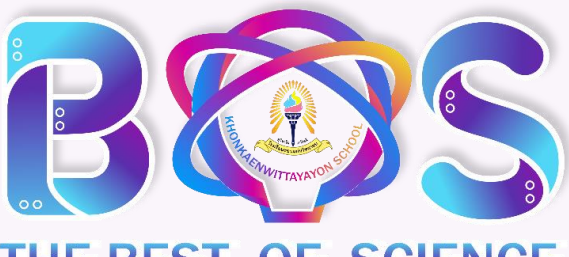

THE BEST OF SCIENCE